# Creating Soil Maps and Rasters

(Using the Soil Data Development Toolbox)

## Individual Tools:

- 1. Add National Map Unit Symbol
- 2. <u>Create Soil Map</u>
- 3. Create Soil Map Series
- 4. Identify Dominant Components
- 5. List Available Soil Maps
- 6. Merge Rating Tables
- 7. <u>Update Layer File Symbology</u>
- 8. Convert Soil Map Layers to Raster

Note! All tools include Tool Help on the right side.

#### Soil Data Development Toolbox for ArcGIS Desktop

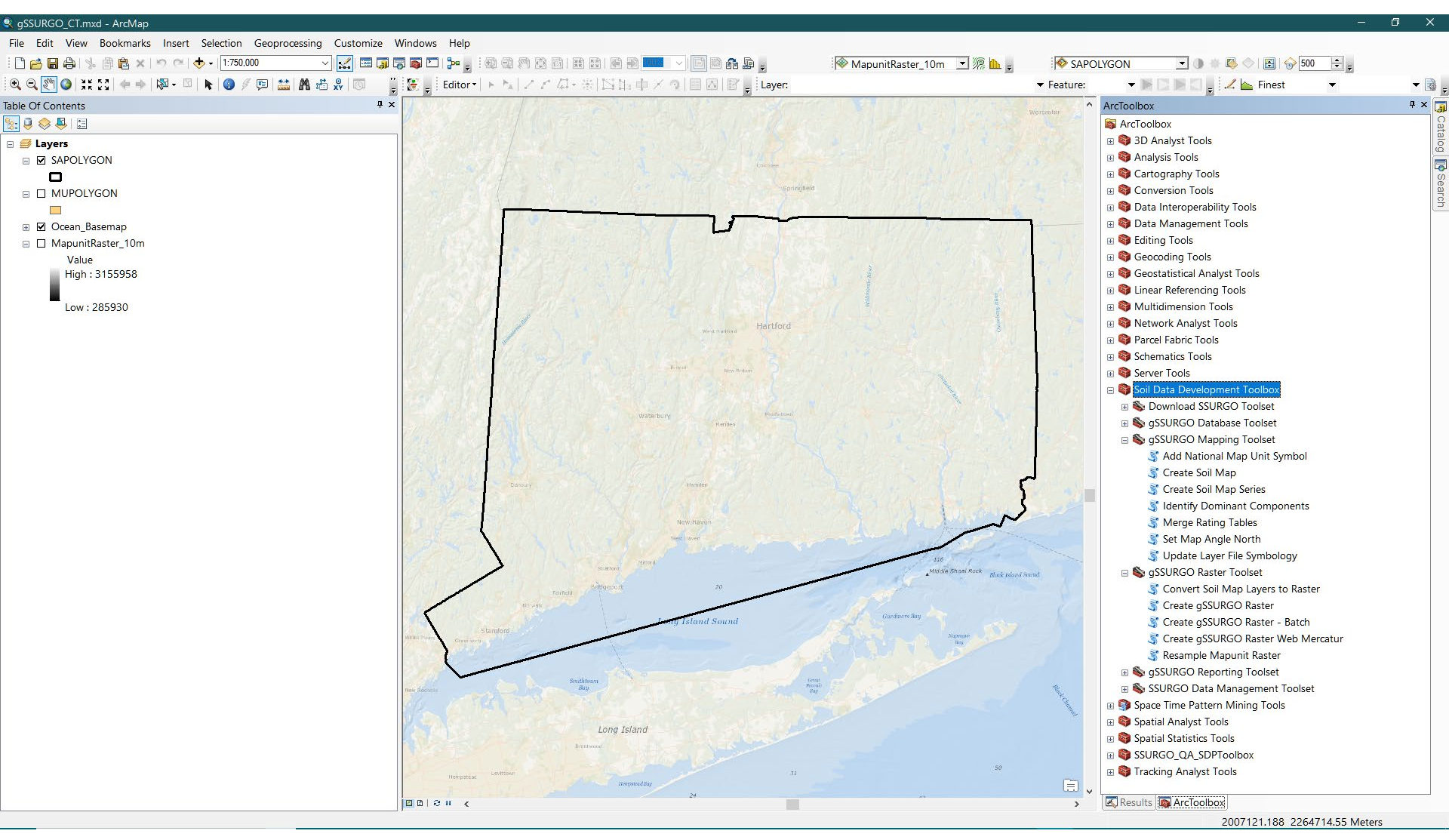

The following slides demonstrate the use of the **Soil Data Development Toolbox** in the creation of soil map layers and soil property rasters from the gSSURGO database for Connecticut.

#### gSSURGO Mapping Toolset

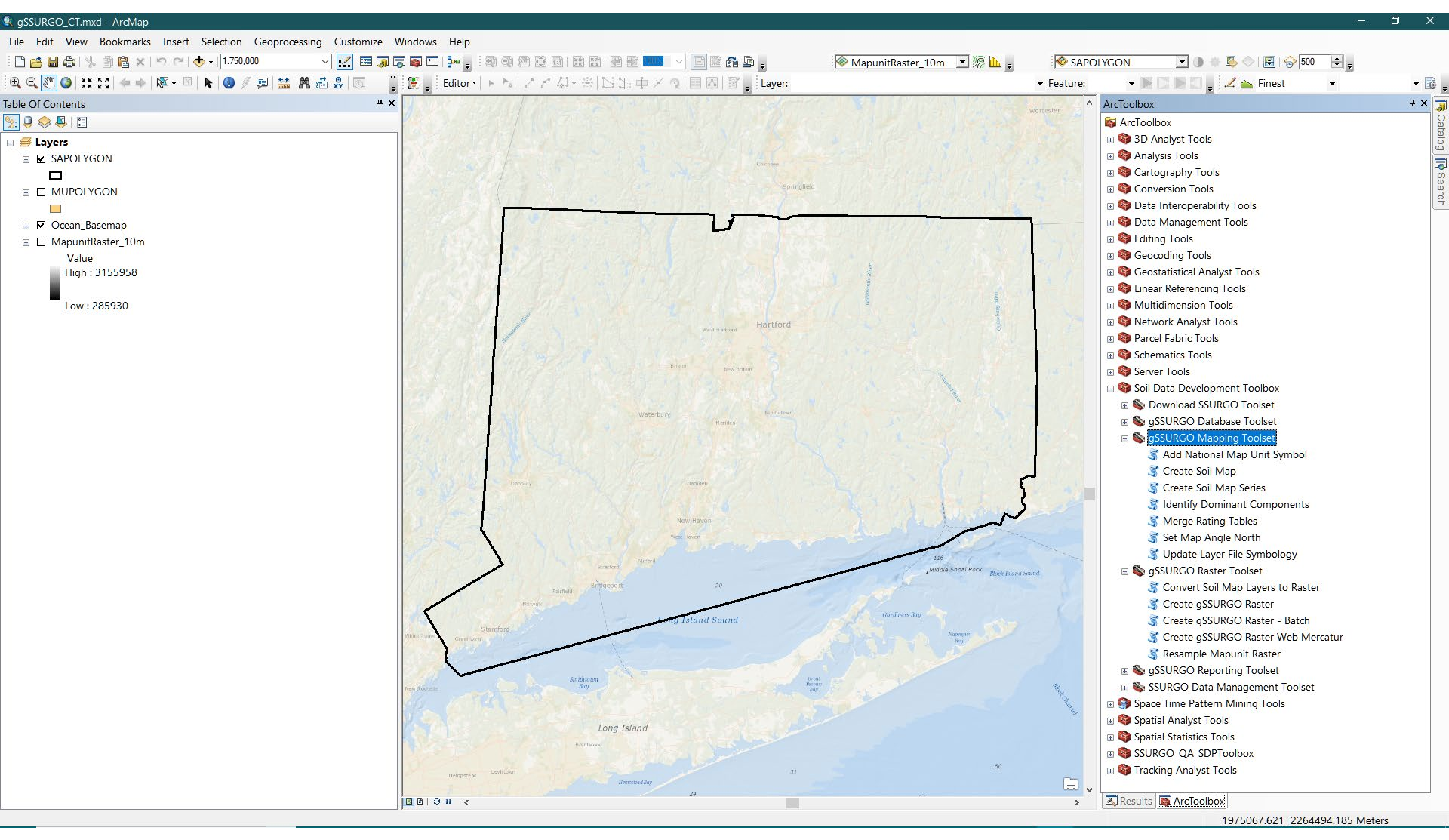

The **gSSURGO Mapping** toolset consists of several related tools, each with a specific function. These tools are described in the slides that follow. All of the tools described are members of this toolset with the exception of the **Convert Soil Map Layers to Raster** tool.

## 1. Add National Map Unit Symbol

The national map unit symbol is a label attribute that may be useful with large scale soil maps when the user is interested in seeing which soil map units continue across survey boundaries. Please be aware that a performance penalty will be incurred by adding this data to any of the spatial layers.

This attribute data is actually requested at runtime from the online Soil Data Access service, so input soils layer must have an attribute table containing MUSYM and MUKEY columns and they must be populated with the same vintage data that is hosted on Web Soil Survey. Older versions of data may not match the MUKEYs in Web Soil Survey and assign a NULL value for the national map unit symbol.

## 2. Create Soil Map

This is an ArcMap tool for creating soil maps using gSSURGO. The purpose is to create soil property or soil interpretation maps based on gSSURGO file geodatabases. The tool automatically handles all joins and table relationships and will create a complete soil map layer with all necessary map legend/symbology settings and metadata. Functionality is very similar to that of the Soil Data Viewer AddIn for use with SSURGO data (shapefiles and MS Access database).

There are two versions of this tool. The first tool creates a single map layer and allows the user full control over all settings. The second, batch-mode tool uses default settings to automatically create multiple maps.

#### Please note....

Layer files may be overwritten when multiple gSSURGO databases are stored and used in the same folder. To prevent this from happening it is recommended that each database be stored in a separate subfolder.

## 2. Create Soil Map...

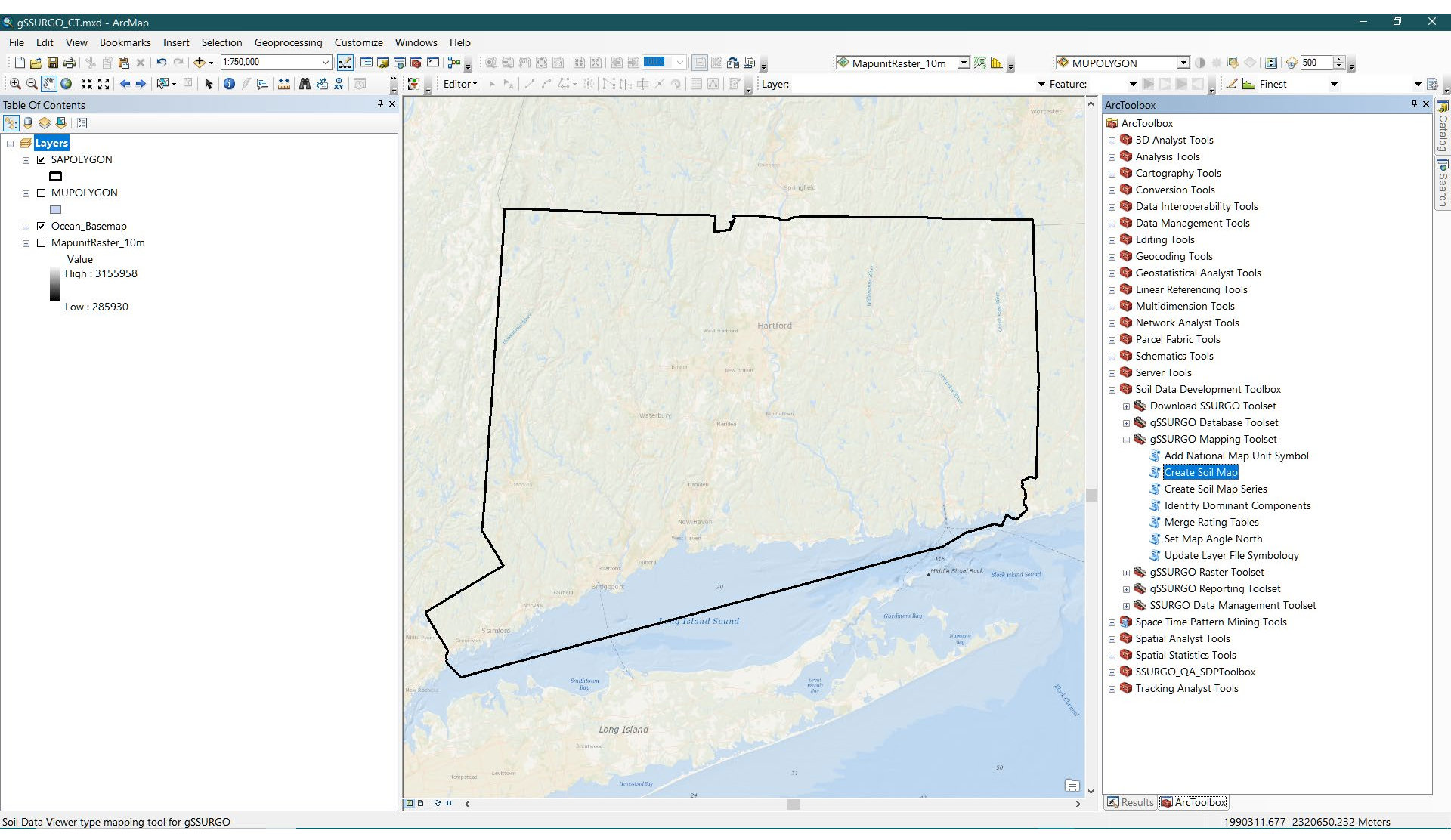

The **Create Soil Map** tool creates soil maps in a similar manner as Soil Data Viewer or Web Soil Survey. Parameter choice lists can vary between gSSURGO databases, depending on what type of soil property or interpretation the user selects.

#### - 🗆

 $\wedge$ 

 $\sim$ 7

#### 💐 Create Soil Map

| Map Unit Layer                      |    |        |              |              |        | Bottom Depth                                                                                                    |
|-------------------------------------|----|--------|--------------|--------------|--------|----------------------------------------------------------------------------------------------------|
| MUPOLYGON                           |    |        |              | ~            |        |                                                                                                    |
| SDV Folder                          |    |        |              | '            |        | Bottom depth (cm) for horizon                                                                                                    |
| Soil Chemical Properties V          |    |        |              |              |        | calculations. Value must be set to 1 (one)                                                                                                    |
| SDV Attribute                       |    |        |              |              |        | or greater.                                                                                                    |
| pH (1 to 1 Water)                   |    |        |              | ~            |        | A sector of the sector of the |
| Aggregation Method                  |    |        |              |              |        | A red error flag will be displayed until the<br>bottom depth is set properly                                                                                                    |
| Dominant Component                  |    |        |              | ~            |        | bottom depth is set property.                                                                                                    |
| Primary Constraint (optional)       |    |        |              |              |        |                                                                                                    |
|                                     |    |        |              |              |        |                                                                                                    |
| Secondary Constraint (optional)     |    |        |              |              |        |                                                                                                    |
|                                     |    |        |              |              |        |                                                                                                    |
| Top Depth (cm)                      |    |        |              |              |        |                                                                                                    |
| 0                                   |    |        |              |              |        |                                                                                                    |
|                                     |    |        |              | 200          |        |                                                                                                    |
| Detter Deeth                        |    |        |              | 200          |        |                                                                                                    |
| Bottom Depth                        |    |        |              |              |        |                                                                                                    |
| 15                                  |    |        |              |              |        |                                                                                                    |
|                                     |    |        |              | 200          |        |                                                                                                    |
|                                     |    |        |              | 200          |        |                                                                                                    |
| Beginning Month (optional)          |    |        |              |              |        |                                                                                                    |
| Fadias Masth (astissa)              |    |        |              | × 1          |        |                                                                                                    |
| Ending Month (optional)             |    |        |              |              |        |                                                                                                    |
| Tie Break Pule (optional)           |    |        |              |              |        |                                                                                                    |
| Higher                              |    |        |              | ~            |        |                                                                                                    |
|                                     |    |        |              | 1            |        |                                                                                                    |
| Interpret Nulls as Zero             |    |        |              |              |        |                                                                                                    |
| Component Percent Cutoff (optional) |    |        |              |              |        |                                                                                                    |
|                                     |    |        |              |              |        |                                                                                                    |
| Map Interp Fuzzy Values             |    |        |              |              |        |                                                                                                    |
| ✓ Include Null Values               |    |        |              |              |        |                                                                                                    |
| Use Property Values                 |    |        |              |              |        |                                                                                                    |
| Representative                      |    |        |              | ~            |        |                                                                                                    |
| Exclude State Interps               |    |        |              | 1            |        |                                                                                                    |
| Message (ontional)                  |    |        |              |              |        |                                                                                                    |
|                                     |    |        |              |              |        |                                                                                                    |
|                                     |    |        |              |              | $\sim$ |                                                                                                    |
|                                     |    |        |              |              | _      |                                                                                                    |
|                                     | OK | Cancel | Environments | << Hide Help | )      | Tool Help                                                                                                    |

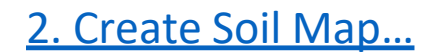

#### Create Soil Map

| Completed                                                                                                    | Close      |
|----------------------------------------------------------------------------------------------------|------------|
|                                                                                                    | << Details |
| Close this dialog when completed successfully                                                                                                    |            |
| Executing: CreateSoilMap MUPOLYGON "Soil Chemical Properties" "pH (1 to 1 Water)" "Dominant Component" # # 0 15 #<br>Higher false # false true Representative true #<br>Start Time: Sun Oct 13 10:49:12 2019<br>Running script CreateSoilMap | # ^        |
| Creating map of 'pH (1 to 1 Water) DCP, 0 to 15cm' using gSSURGO_CT.gdb<br>Preparing soil map layer<br>Saved map to layer file: D:\Geodata\2020\SSURGO_2020\Test_gSSURGO\Connecticut\pH_(1_to_1_Water)_DCP_0_to_15cm                         | m.lyr      |
| Completed script CreateSoilMap<br>Succeeded at Sun Oct 13 10:49:36 2019 (Elapsed Time: 23.98 seconds)                                                                                                    | ~          |

The tool console messages include information that the user should make note of. The layer file (.lyr) can be used to add this map layer to other ArcMap documents. All symbology and the layer documentation including the soil property or interpretation narrative description and the aggregation settings are stored in the layer file. No actual data is stored in the .lyr file.

## 2. Create Soil Map...

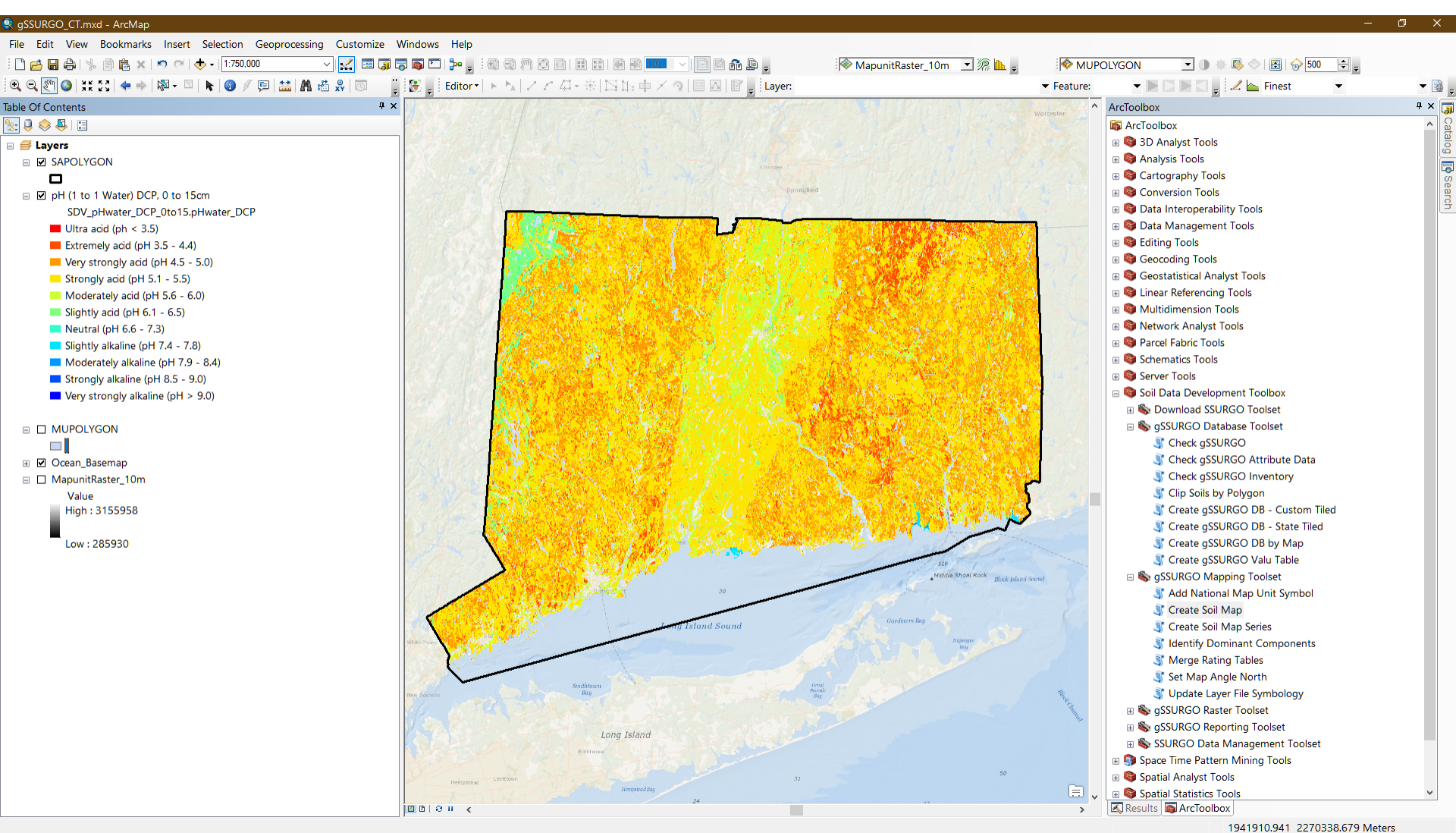

This is the output map layer generated by the **Create Soil Map** tool. Each layer is created with a legend, description and credits that can be viewed on the layer properties dialog.

The 'Create Soil Map' tool has 16 parameters which is partly due to the complexity of the database. Many of these parameters may be enabled or disabled, depending upon choices made above. Disabled parameters will be grayed-out.

Parameters will have a default setting which normally does not be changed unless the user has a specific reason for doing so.

| Map Unit Layer                      |        | $\sim$ |
|-------------------------------------|--------|--------|
| MUPOLYGON                           | ~      |        |
| SDV Folder                          |        |        |
| SDV Attribute                       | ~      |        |
| Sof Action                          |        |        |
| Aggregation Method                  | ~      |        |
| Primary Constraint (optional)       |        |        |
|                                     | ~      |        |
| Secondary Constraint (optional)     |        |        |
|                                     | ~      |        |
| Top Depth                           |        |        |
| 0                                   |        |        |
| 0                                   | 200    |        |
|                                     |        |        |
| Bottom Depth                        |        |        |
| 0                                   |        |        |
| 0                                   | 200    |        |
| Beginning Month (ontional)          |        |        |
| beginning Hondi (optional)          | ~      |        |
| Ending Month (optional)             |        |        |
|                                     | $\sim$ |        |
| Tie Break Rule (optional)           |        |        |
|                                     | ~      |        |
| Treat Null Values as Zero           |        |        |
| Component Percent Cutoff (optional) |        |        |
|                                     |        |        |
| Map Interp Fuzzy Values             |        |        |
| Include Null Values                 |        |        |
|                                     |        |        |
| Use Property Values                 |        | 6      |
| Vonroconfativo                      |        |        |

Create Soil Map

Tool Help

Soil Data Viewer-type mapping tool for gSSURGO. The purpose is to create soil property or soil interpretation maps using gSSURGO file geodatabases.

Warning. Creating several maps with the same parameters can result in map layers being overwritten.

10

 $\times$ 

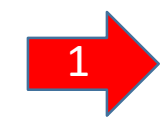

If a single soil polygon layer containing MUKEY is found in the ArcMap table of contents (TOC), that layer will be automatically selected in the first parameter.

If multiple soil polygon layers are present, the user will have to choose from the drop down menu.

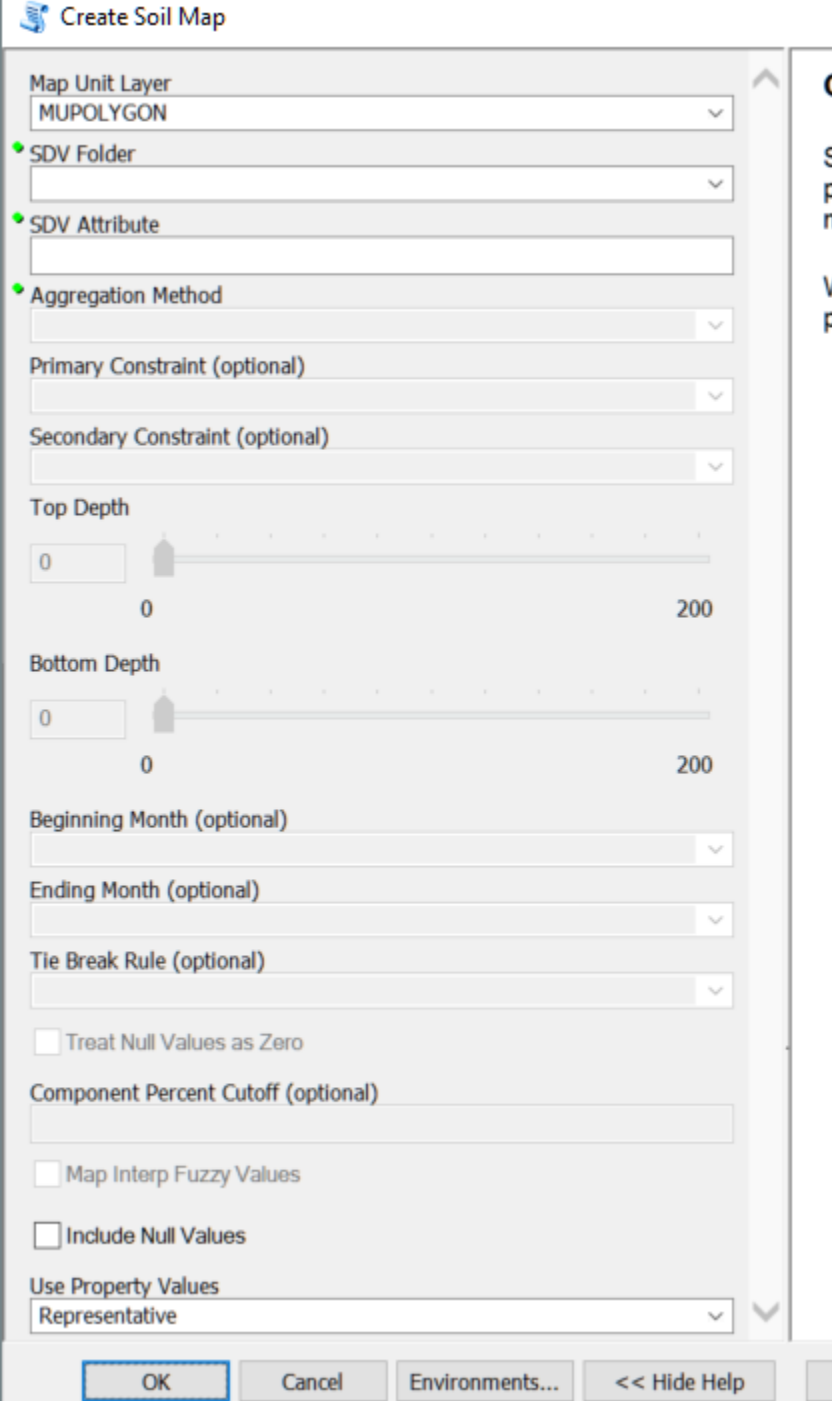

#### Create Soil Map

Tool Help

Soil Data Viewer-type mapping tool for gSSURGO. The purpose is to create soil property or soil interpretation maps using gSSURGO file geodatabases.

Warning. Creating several maps with the same parameters can result in map layers being overwritten.

 $\times$ 

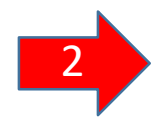

The 'SDV Folder' parameter has at least 17 different choices. The 'Wildlife Management' choice may not be always be used.

| 💐 Create Soil Map                                                                                                    |                                   |              |              |        |
|----------------------------------------------------------------------------------------------------|-----------------------------------|--------------|--------------|--------|
| Map Unit Layer                                                                                                    |                                   |              | ^            | s      |
| MUPOLYGON                                                                                                    |                                   |              | ~            |        |
| SDV Folder                                                                                                    |                                   |              |              | Т      |
| Soil Physical Properti                                                                                                    | es                                |              | $\sim$       |        |
| <ul> <li>Building Site Developin<br/>Construction Materials<br/>Disaster Recovery Plat</li> <li>Land Classifications<br/>Land Management<br/>Military Operations<br/>Recreational Developin<br/>Sanitary Facilities<br/>Soil Chemical Propert<br/>Soil Erosion Factors<br/>Soil Health</li> </ul> | ment<br>s<br>nning<br>ment<br>ies |              |              | E      |
| Soil Physical Propertie<br>Soil Qualities and Fea<br>Vegetative Productivit<br>Waste Management<br>Water Features<br>Water Management<br>Wildlife Management                                                                                                    | is<br>tures<br>y                  |              | · · ·        | T<br>d |
| 0<br>Beginning Month (opt                                                                                                    | ional)                            |              | 200          |        |
| Ending Month (option                                                                                                    | al)                               |              | ~            |        |
| Tie Break Rule (option                                                                                                    | nal)                              |              | ~            |        |
| Treat Null Values a                                                                                                    | as Zero<br>utoff (optional)       |              |              |        |
| Map Interp Fuzzy                                                                                                    | Values<br>s                       |              |              |        |
|                                                                                                    |                                   |              |              |        |
| Representative                                                                                                    |                                   |              | ~ ~          |        |
|                                                                                                    |                                   |              |              |        |
| ОК                                                                                                    | Cancel                            | Environments | << Hide Help |        |

 $\Box$   $\times$ 

#### SDV Folder

Top level category of soil properties or interpretations.

Examples:

Tool Help

- Building Site Development
- Land Management
- Soil Physical Properties

These choices are obtained from the gSSURGO database. They are not hard coded.

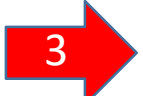

The 'SDV Attribute' parameter is dependent on the previous selection made for 'SDV Folder'.

In all, there can be over 150 possible selections for soil properties or interpretations, not including custom state versions.

| Click error and warn  | ing icons for mor  | e information       | × |   |
|-----------------------|--------------------|---------------------|---|---|
| Map Unit Laver        |                    |                     |   |   |
| MUPOLYGON             |                    |                     | ~ |   |
| CDV Falder            |                    |                     |   |   |
| SDV Folder            | ioc                |                     |   |   |
| Soli Physical Propert | 162                |                     | ~ |   |
| SDV Attribute         |                    |                     |   |   |
| Percent Sand          |                    |                     | ~ |   |
| Available Water Capa  | city               |                     |   |   |
| Available Water Stora | ige                |                     |   |   |
| Available Water Supp  | ly, 0 to 100 cm    |                     |   |   |
| Available Water Supp  | ly, 0 to 150 cm    |                     |   |   |
| Available Water Supp  | ly, 0 to 25 cm     |                     |   |   |
| Bulk Density, 15 Bar  | n, v to 50 till    |                     |   |   |
| Bulk Density, One-Te  | nth Bar            |                     |   |   |
| Bulk Density, One-Th  | ird Bar            |                     |   |   |
| Linear Extensibility  |                    |                     |   |   |
| Liquid Limit          |                    |                     |   |   |
| Organic Matter        |                    |                     |   |   |
| Percent Clay          |                    |                     |   |   |
| Percent Silt          |                    |                     |   |   |
| Plasticity Index      |                    |                     |   |   |
| Saturated Hydraulic ( | Conductivity (Ksat | )                   |   |   |
| Saturated Hydraulic ( | Conductivity (Ksat | ), Standard Classes |   |   |
| Surface Texture       |                    |                     |   |   |
| Water Content, 15 Ba  |                    |                     |   |   |
| Water Content, One-   | Third Bar          |                     |   |   |
| beginning monut (op   | uonai)             |                     |   |   |
|                       |                    |                     | × |   |
| Ending Month (option  | nal)               |                     |   |   |
|                       |                    |                     | ~ |   |
| Tie Break Rule (optio | nal)               |                     |   |   |
| Higher                |                    |                     | ~ |   |
| Treat Null Values     | as Zero            |                     |   |   |
| Hoat Hair Failoos     | 002010             |                     |   |   |
| Component Percent C   | Cutoff (optional)  |                     |   |   |
|                       |                    |                     |   |   |
| Map Interp Fuzzy      | Values             |                     |   |   |
| Include Null Value    | 9S                 |                     |   |   |
|                       |                    |                     |   | V |
| Lice Droperty Values  |                    |                     |   |   |
| Use Property Values   |                    |                     |   | * |

X

#### SDV Attribute

Tool Help

Specific soil property or interpretations to be mapped. Examples include "Corrosion of Concrete", "Available Water Capacity", "

These choices are obtained from the gSSURGO database at runtime.

 $\sim$ 

As soon as the user chooses a horizon-level 'SDV Attribute' such as 'Percent Sand', the two parameters for horizon depth are automatically enabled.

A red 'X' is immediately displayed, letting the user know that they must set the top and bottom depths before the tool can be executed.

| Click error and warnin  | g icons for more i | nformation   | <u>×</u>     | SDV A      |
|-------------------------|--------------------|--------------|--------------|------------|
| Map Unit Layer          |                    |              |              |            |
| MUPOLYGON               |                    |              | ~            | Specific   |
| SDV Folder              |                    |              |              | Example    |
| Soil Physical Propertie | 5                  |              | ~            | Water C    |
| SDV Attribute           |                    |              |              | <b>T</b> 1 |
| Percent Sand            |                    |              | ~            | I nese c   |
| Aggregation Method      |                    |              |              | ualabas    |
| Dominant Component      |                    |              | ~            |            |
| Primary Constraint (op  | tional)            |              |              |            |
| Secondary Constraint (  | optional)          |              |              |            |
| Top Depth               |                    |              |              |            |
| 0                       |                    |              |              |            |
| 0                       |                    |              | 200          |            |
| 0                       |                    |              | 200          |            |
|                         |                    |              | 200          |            |
| Beginning Month (optic  | onal)              |              | ~            |            |
| Ending Month (ontions   | n                  |              |              |            |
| Ending Monul (optiona   | 0                  |              | ~            |            |
| Tie Break Rule (optiona | al)                |              |              |            |
| Higher                  | ,,,                |              | ~            |            |
| Treat Null Values a     | . 7                |              |              |            |
| Treat Null Values a     | s Zelo             |              |              |            |
| Component Percent Cu    | toff (optional)    |              |              |            |
|                         |                    |              |              |            |
| Map Interp Fuzzy V      | alues              |              |              |            |
| Include Null Values     |                    |              |              |            |
| Use Property Values     |                    |              | ~            |            |
|                         |                    |              |              |            |
| OK                      | Cancel F           | Invironments | << Hide Help | Tool H     |

 $\times$ 

#### ibute

property or interpretations to be mapped. nclude "Corrosion of Concrete", "Available acity", "

ces are obtained from the gSSURGO t runtime.

Top depth setting always defaults to the surface (0 centimeter). To only report properties for the surface horizon, set the top depth to 0 and bottom depth to 1 cm.

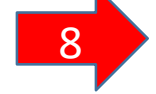

| Map Unit Layer                      | ^   | Beginni   |
|-------------------------------------|-----|-----------|
| MOPOLI GON                          | ~   |           |
| Soil Physical Properties            | ~   | Beginning |
| SDV Attribute                       |     |           |
| Percent Sand                        | ~   |           |
| Aggregation Method                  |     |           |
| Dominant Component                  | ~   |           |
| Primary Constraint (optional)       |     |           |
| Secondary Constraint (optional)     |     |           |
| Top Depth                           |     |           |
| 0                                   |     |           |
| 0                                   | 200 |           |
| Bottom Depth                        |     |           |
| 25                                  |     |           |
|                                     | 200 |           |
| 0                                   | 200 |           |
| Beginning Month (optional)          |     |           |
| Ending Month (optional)             |     |           |
|                                     | ~   |           |
| Tie Break Rule (optional)           |     |           |
| Higher                              | ~   |           |
| Treat Null Values as Zero           |     |           |
| Component Percent Cutoff (optional) |     |           |
| Map Interp Fuzzy Values             |     |           |
| Include Null Values                 |     |           |
| Use Property Values                 |     |           |
|                                     |     |           |

#### ×

~

\_

#### inning Month (optional)

ning month for the time period.

Inappropriate settings for top or bottom depth will result in an error. In this example, the top depth is set lower than the bottom depth. Screate Soil Map

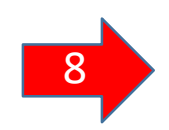

| Map Unit Layer<br>MUPOLYGON                                   |        |
|---------------------------------------------------------------|--------|
| SDV Folder                                                    | _      |
| Soil Physical Properties                                      | ~      |
| SDV Attribute                                                 | _      |
| Percent Sand                                                  | ~      |
| Aggregation Method                                            |        |
| Dominant Component                                            | ~      |
| Primary Constraint (optional)                                 |        |
| Secondary Constraint (optional)                               |        |
| Top Depth                                                     |        |
| 45                                                            |        |
| 0 200                                                         | )      |
|                                                               |        |
| Bottom Depth<br>ERROR_1 × · · · · · · · · · · · · · · · · · · |        |
| 0 200                                                         | )      |
|                                                               |        |
| Beginning Month (optional)                                    |        |
|                                                               | _      |
| Ending Month (optional)                                       |        |
| Tie Break Pule (antional)                                     |        |
| Higher                                                        | ~      |
| Treat Null Values as Zero                                     |        |
| Component Percent Cutoff (optional)                           |        |
|                                                               |        |
| Map Interp Fuzzy Values                                       | _      |
| Include Null Values                                           |        |
| Use Property Values                                           |        |
| Representative                                                | $\sim$ |
|                                                               |        |

 $\times$ 

#### **Create Soil Map**

Tool Help

Soil Data Viewer-type mapping tool for gSSURGO. The purpose is to create soil property or soil interpretation maps using gSSURGO file geodatabases.

Warning. Creating several maps with the same parameters can result in map layers being overwritten.

For 'Percent Sand', the 'Beginning Month' and 'Ending Month' parameters have no application and are disabled.

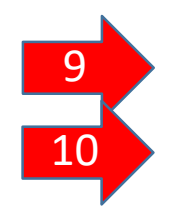

| MUPOLY<br>SDV Fold<br>Soil Phys | GON             |                 |       |       |    |    |         |        |             |
|---------------------------------|-----------------|-----------------|-------|-------|----|----|---------|--------|-------------|
| SDV Fold<br>Soil Phys           |                 |                 |       |       |    |    | ~       |        | Deginin     |
| Soil Phy                        | er              |                 |       |       |    |    |         |        | Beginning r |
|                                 | sical Propertie | 5               |       |       |    |    | ~       |        | 5 5         |
| SDV Attri                       | bute            |                 |       |       |    |    |         |        |             |
| Percent                         | Sand            |                 |       |       |    |    | ~       |        |             |
| Aggregat                        | ion Method      |                 |       |       |    |    |         | 1      |             |
| Dominar                         | nt Component    | 1               |       |       |    |    | ~       |        |             |
| Primary (                       | Constraint (op  | tional)         |       |       |    |    |         | 1      |             |
| Secondar                        | y Constraint (  | optional)       |       |       |    |    |         |        |             |
| Top Dept                        | h               |                 |       |       |    |    |         | ÷      |             |
| 0                               | ]               |                 |       |       |    |    |         |        |             |
|                                 | 0               |                 |       |       |    |    | 200     |        |             |
| Bottom D                        | epth            |                 |       |       |    |    |         |        |             |
| 25                              | ] — 🌢           |                 |       |       |    |    |         |        |             |
|                                 | 0               |                 |       |       |    |    | 200     |        |             |
| Beginning                       | g Month (optio  | onal)           |       |       |    |    |         |        |             |
| Ending M                        | anth (antiana   | n               |       |       |    |    | ~       |        |             |
| Ending M                        | onun (opuona    | ")              |       |       |    |    | ~       |        |             |
| Tie Break                       | Rule (optiona   | al)             |       |       |    |    |         | t.     |             |
| Higher                          |                 |                 |       |       |    |    | ~       | ]      |             |
| Treat                           | Null Values a   | s Zero          |       |       |    |    |         |        |             |
| Compone                         | ent Percent Cu  | toff (optional) | (     |       |    |    |         |        |             |
| Map                             | Interp Fuzzy \  | /alues          |       |       |    |    |         | 1      |             |
| Inclue                          | de Null Values  |                 |       |       |    |    |         |        |             |
| Use Prop                        | erty Values     |                 |       |       |    |    |         |        |             |
| Represe                         | ntative         |                 |       |       |    |    | ~       | $\sim$ |             |
|                                 | OK              | Cancel          | Envir | onmen | ts | << | Hide He | Ip .   | Tool Help   |

#### ginning Month (optional)

Beginning month for the time period.

\_

 $\times$ 

 $\wedge$ 

The Tie Break Rule controls which rating or property value is reported in case of a tie in component percent. Screate Soil Map

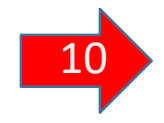

|                                     | _      |
|-------------------------------------|--------|
| Map Unit Layer                      | $\sim$ |
| MOPOLISON                           |        |
| SDV Folder                          |        |
| Soil Physical Properties            |        |
| SDV Attribute                       |        |
| Percent Sand                        |        |
| Aggregation Method                  |        |
| Dominant Component ~                |        |
| Primary Constraint (optional)       |        |
| Secondary Constraint (optional)     |        |
| Top Depth                           |        |
|                                     |        |
| 0                                   |        |
| 0 200                               |        |
|                                     |        |
| Bottom Depth                        |        |
| 25                                  |        |
|                                     |        |
| 0 200                               |        |
| Beginning Month (optional)          |        |
| ×                                   |        |
| Ending Month (optional)             |        |
| <pre>v</pre>                        |        |
| Tie Break Rule (optional)           |        |
| Higher                              |        |
| Treat Null Values as Zero           |        |
| Component Percent Cutoff (optional) |        |
|                                     |        |
| Map Interp Fuzzy Values             |        |
| Include Null Values                 |        |
| Use Property Values                 |        |
| Representative ~                    | $\sim$ |
| OK Cancel Environments << Hide Help | )      |

Tie Break Rule (optional)

Tool Help

Use to control which value or rating is selected when there is a tie in component percent for dominant component. Also used to control "Minimum or Maximum" aggregation method.

Currently, the final output table name does not incorporate the tiebreak method. This means that when the user creates a map based on the 'Lower' tiebreak method and then subsequently generates a map using the 'Higher' tiebreak method, the first table and map will be overwritten.

 $\times$ 

The Map Interp Fuzzy Values will create a soil map based upon fuzzy values rather than the rating class.

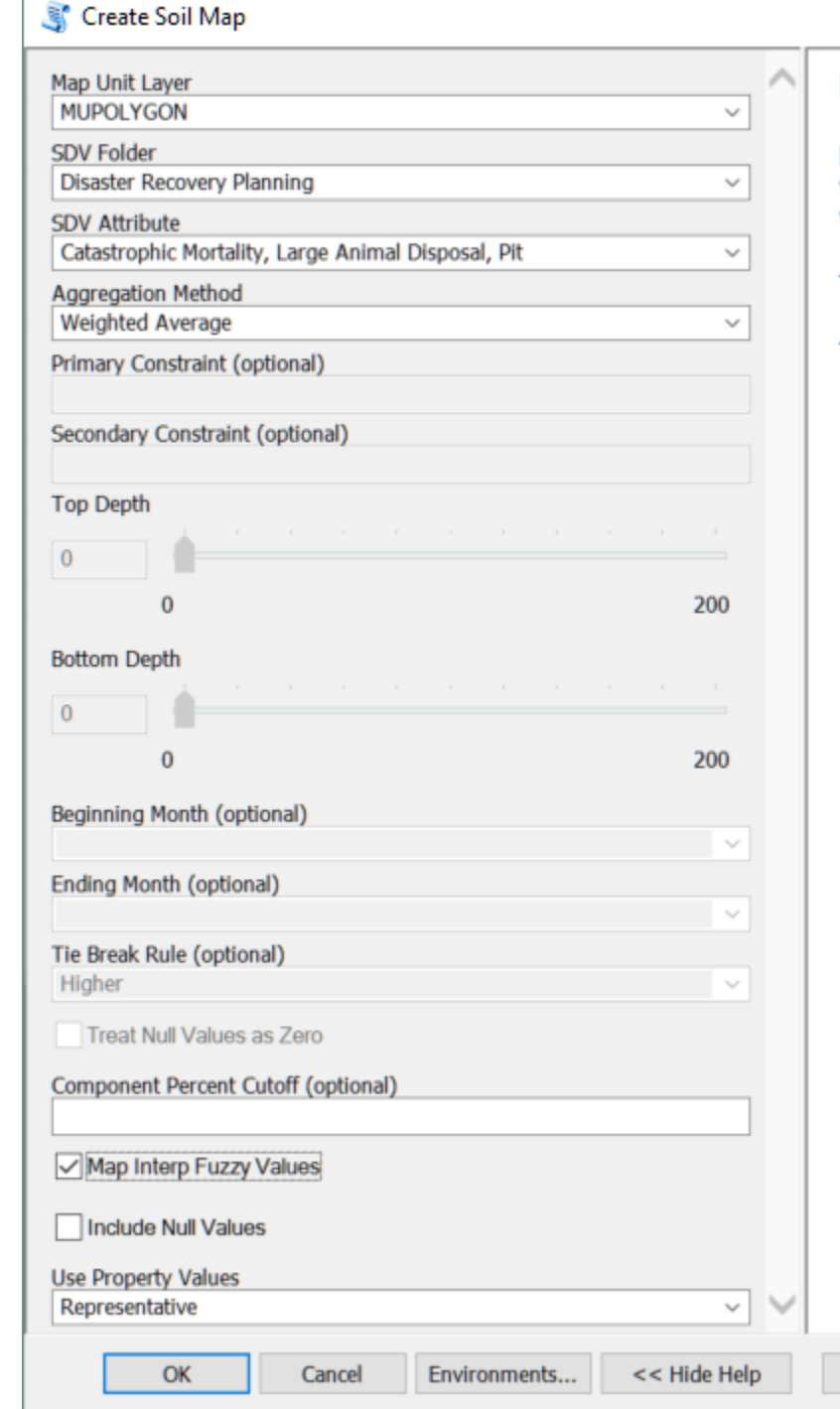

Map Interp Fuzzy Values

Map soil interpretations using the weighted average fuzzy value (0.00 -> 1.00) for the map unit rather than the rating class (No limitation, Somewhat limited, etc).

 $\times$ 

The 'Very limited' class would have a fuzzy value of 1.0

The 'Not limited' class would have a fuzzy value of 0

Tool Help

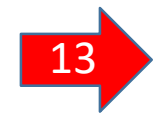

The 'Include Null Values' parameter controls how null values in certain numeric soil properties are handled. When checked, null values will be converted to zeros in the aggregation calculation.

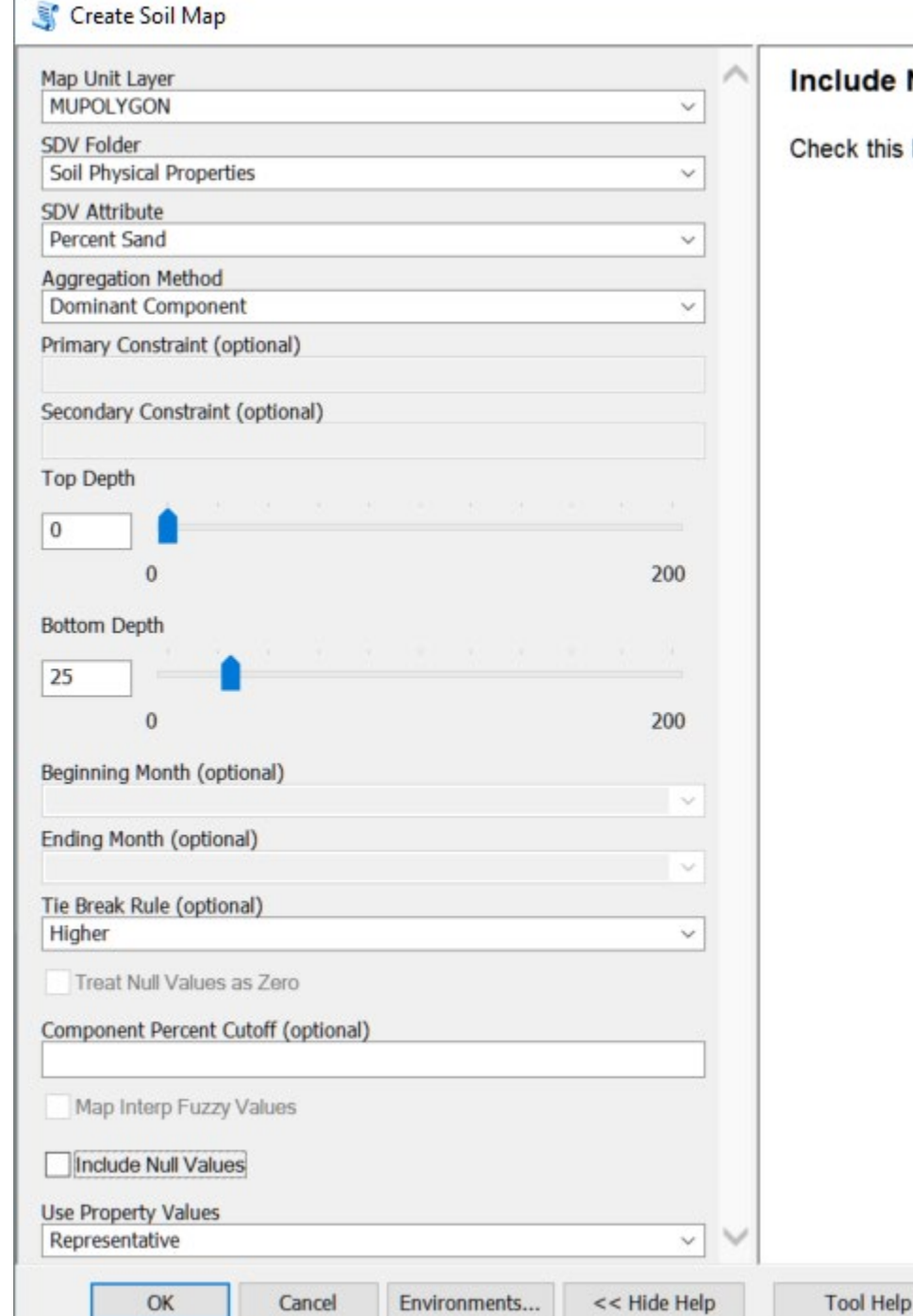

#### Include Null Values

Check this box to include NULL rating values

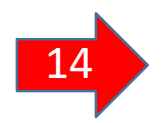

X

## 2. Create Soil Map...

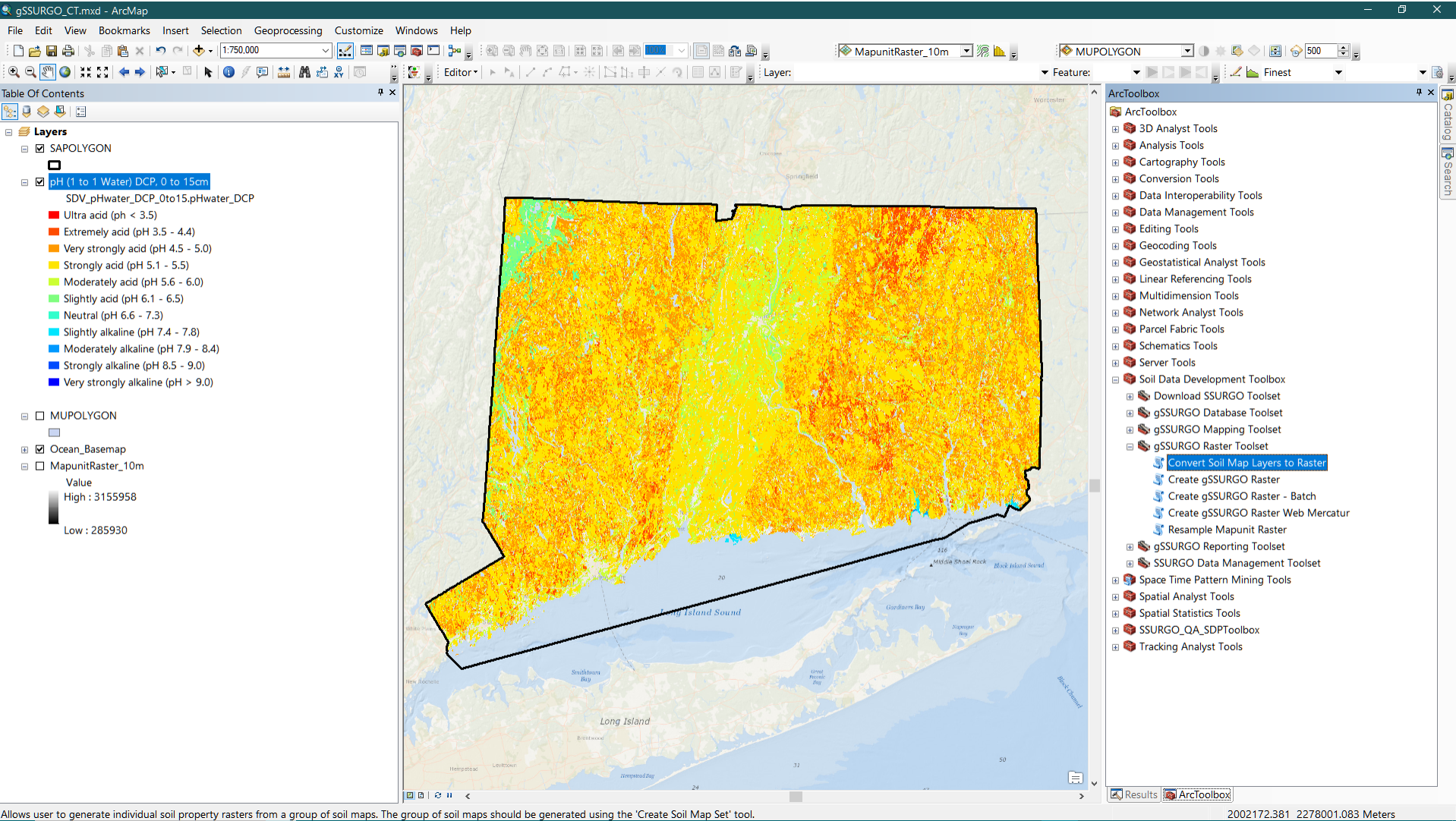

Allows user to generate individual soil property rasters from a group of soil maps. The group of soil maps should be generated using the 'Create Soil Map Set' tool. 2002172.381 2278001.083 Each map layer is based upon the original input soils layer. The spatial data is not duplicated because this would require a lot of disk storage.

## 3. Create Soil Map Series

This version of the **Create Soil Map tool** can create multiple soil property or soil interpretation maps based on gSSURGO file geodatabases. Unlike the options available for the Create Soil Map tool, default settings will be used for each map in the series and will allow the user to specify a set of multiple horizon depths for certain properties.

Soil maps that require additional settings cannot be created using this tool because some of the parameters do not have default settings. Examples include 'Ecological Site Name', 'Yields of Irrigated Crops (Map Unit)'.

#### Please note....

Layer files may be overwritten when multiple gSSURGO databases are stored and used in the same folder. It is recommended that a separate subfolder be created for storing each database.

## 3. Create Soil Map Series...

| Screate Soil Map Series                                                                                                    | - 🗆 X                                                                                                    |
|----------------------------------------------------------------------------------------------------|----------------------------------------------------------------------------------------------------|
| Map Unit Layer   MUPOLYGON   SDV Attribute List   PH (1 to 1 Water)   * Soil Erosion Factors *   K Factor, Rock Free   K Factor, Whole Soil   T Factor   Wind Erodibility Group   Wind Erodibility Index   * Soil Health *   Agricultural Organic Soil Subsidence | SDV Attribute List<br>This choice list of soil properties and<br>interpretations does not include any<br>property that requires an additional filter<br>such as crop type or ecological site type.<br>Soil maps for those properties cannot be<br>created in batch-mode. Please use the<br>'Create Soil Map' tool.<br>An example of a group of related attributes<br>would be RUSLE2: hydrologic group, Kf<br>(rock free), TFact, Sand, Silt, Clay |
| Depth Ranges 0 10 25 50 Inloude State Interpretations                                                                                                    |                                                                                                    |
| OK Cancel Environments << Hide Help                                                                                                    | Tool Help                                                                                                    |

The **Create Soil Map Series** tool allows the user to create a series of soil property or soil interpretation maps using a batch-mode process. Simply check the box next to each desired map layer. Multiple depth ranges can be specified for those properties based upon horizon-level data.

Aggregating rating information to the map unit level

60%

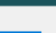

Cancel

<< Details

```
Close this dialog when completed successfully
```

```
Executing: CreateSoilMapSeries MUPOLYGON ' Farmland Classification';' Hydric Rating by Map Unit';' National Commodity A
                           Nonirrigated Capability Class';' pH (1 to 1 Water)';' K Factor, Rock Free';'
Crop Productivity Index';'
                                                                                                                   т
           Wind Erodibility Group' "0 10 25 50" false
Factor':'
Start Time: Mon Oct 14 09:23:30 2019
Running script CreateSoilMapSeries...
Creating a series of 10 soil maps (7 individual maps plus a series of 3 horizon-level property maps)
Creating map number 1: Farmland Classification
    Preparing soil map layer...
    Saved map to layer file: D:\Geodata\2020\SSURGO 2020\Test gSSURGO\Connecticut\Farmland Classification.lyr
Creating map number 2: Hydric Rating by Map Unit
    Preparing soil map layer...
    Saved map to layer file: D:\Geodata\2020\SSURGO 2020\Test gSSURGO\Connecticut\Hydric Rating by Map Unit PP.lyr
Creating map number 3: National Commodity Crop Productivity Index
    Preparing soil map layer...
    Saved map to layer file: D:\Geodata\2020\SSURGO 2020\Test gSSURGO\Connecticut
\National Commodity Crop Productivity Index WTA.lyr
Creating map number 4: Nonirrigated Capability Class
    Preparing soil map layer...
    Saved map to layer file: D:\Geodata\2020\SSURGO 2020\Test gSSURGO\Connecticut\Nonirrigated Capability Class DCD.lyr
Creating map number 5: pH (1 to 1 Water) 25 to 50cm
    Preparing soil map layer...
    Saved map to layer file: D:\Geodata\2020\SSURGO 2020\Test gSSURGO\Connecticut\pH (1 to 1 Water) DCP 25 to 50cm.lyr
Creating map number 6: pH (1 to 1 Water) 10 to 25cm
    Preparing soil map layer...
    Saved map to layer file: D:\Geodata\2020\SSURGO 2020\Test gSSURGO\Connecticut\pH (1 to 1 Water) DCP 10 to 25cm.lyr
Creating map number 7: pH (1 to 1 Water) 0 to 10cm
```

#### Completed

Close

<< Details

```
Close this dialog when completed successfully
```

```
Saved map to layer file: D:\Geodata\2020\SSURGO 2020\Test gSSURGO\Connecticut
\National Commodity Crop Productivity Index WTA.lyr
Creating map number 4: Nonirrigated Capability Class
    Preparing soil map layer...
    Saved map to layer file: D:\Geodata\2020\SSURGO 2020\Test gSSURGO\Connecticut\Nonirrigated Capability Class DCD.lyr
Creating map number 5: pH (1 to 1 Water) 25 to 50cm
    Preparing soil map layer...
    Saved map to layer file: D:\Geodata\2020\SSURGO 2020\Test gSSURGO\Connecticut\pH (1 to 1 Water) DCP 25 to 50cm.lyr
Creating map number 6: pH (1 to 1 Water) 10 to 25cm
    Preparing soil map layer...
    Saved map to layer file: D:\Geodata\2020\SSURGO 2020\Test gSSURGO\Connecticut\pH (1 to 1 Water) DCP 10 to 25cm.lyr
Creating map number 7: pH (1 to 1 Water) 0 to 10cm
    Preparing soil map layer...
    Saved map to layer file: D:\Geodata\2020\SSURGO 2020\Test gSSURGO\Connecticut\pH (1 to 1 Water) DCP 0 to 10cm.lyr
Creating map number 8: K Factor, Rock Free (surface)
    Preparing soil map laver...
    Saved map to layer file: D:\Geodata\2020\SSURGO 2020\Test gSSURGO\Connecticut\K Factor Rock Free DCD 0 to lcm.lyr
Creating map number 9: T Factor
    Preparing soil map layer...
    Saved map to layer file: D:\Geodata\2020\SSURGO 2020\Test gSSURGO\Connecticut\T Factor DCD.lyr
Creating map number 10: Wind Erodibility Group
    Preparing soil map layer...
    Saved map to layer file: D:\Geodata\2020\SSURGO 2020\Test gSSURGO\Connecticut\Wind Erodibility Group DCD.lyr
CreateSoilMaps finished
Completed script CreateSoilMapSeries...
Succeeded at Mon Oct 14 09:27:23 2019 (Elapsed Time: 3 minutes 52 seconds)
```

#### 3. Create Soil Map Series...

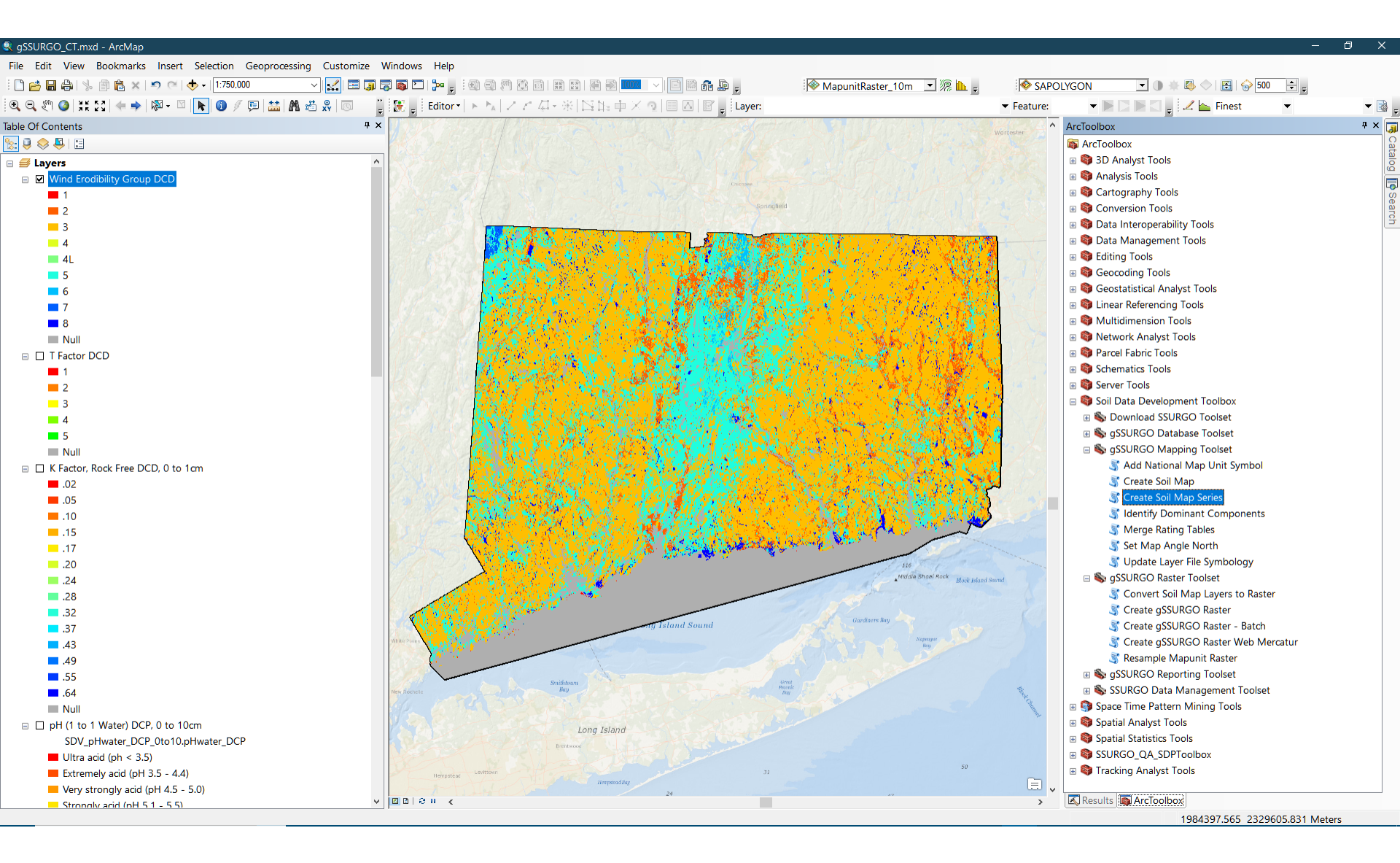

## 4. Convert Soil Map to Raster

This is the only tool described in this document that is not a member of the **gSSURGO Mapping Toolset**. It is part of the **gSSURGO Raster Toolset**.

The MapunitRaster\_10m or MapunitRaster\_30m rasters that are part of the gSSURGO database are a very useful alternative to the MUPOLYGON (soil polygon) featureclass, especially when creating maps. The raster map layers display much more quickly than the polygon-based maps.

For analysis or raster modeling there are significant limitations with file geodatabase raster layers joined to attribute tables containing the soil property data. These rasters are still based upon the mapunit mukey value. Most raster tools won't recognize any attribute data contained within the joined table even though those data can be used to render the map.

This tool is designed to convert soil map layers to soil property rasters that can be more easily used in raster models. These rasters can be TIFF or file geodatabase rasters.

#### Sconvert Soil Map Layers to Raster

| Soil Map Layers                     | Convert                                                                               |
|-------------------------------------|---------------------------------------------------------------------------------------|
| ✓ pH (1 to 1 Water) DCP, 0 to 15cm  | Raster                                                                                |
|                                     | Allows user<br>property ras<br>The group o<br>generated u<br>Map' tools a<br>(MUPOLYC |
|                                     | These raste<br>use in mode                                                            |
| Select All Unselect All Add Value   | values are o                                                                          |
| Input gSSURGO Raster                | property val                                                                          |
| MapunitRaster_10m                   | (mapunit ke                                                                           |
| Output Folder (optional)            | tools only w                                                                          |
| C:\Geodata\CT_Rasters               | not with dat                                                                          |
| Cell Factor                         | Disease patr                                                                          |
| 3                                   | actually per                                                                          |
| Output Resolution                   | conversion,                                                                           |
| ☑ Build Pyramids                    | data from th<br>and joins it                                                          |
| Input Resolution                    | raster to cre                                                                         |
| 10                                  | 0040 40 07                                                                            |
| Messages (optional)                 | 2019-10-07                                                                            |
|                                     |                                                                                       |
|                                     |                                                                                       |
|                                     | $\sim$                                                                                |
| OK Cancel Environments << Hide Help | o Tool Help                                                                           |

#### nvert Soil Map Layers to ster

×

vs user to generate individual soil erty rasters from a group of soil maps. group of soil maps should be erated using one of the 'Create Soil tools against the vector soil layer POLYGON) ...

e rasters should be more suitable for in modeling or analysis since the cell es are directly related to the soil erty values. In the original gSSURGO er, the cell value is actually the mukey ounit key) and most Spatial Analyst only work with the original cell value, with data in a joined table.

se note that the process does not ally perform a polygon-to-raster version, it simply uses the attribute from the selected soil map layer(s) joins it to the existing gSSURGO er to create a soil property raster.

Soil map layers are converted to either TIFF or file geodatabase rasters using different methods depending on what data types are being converted and whether resampling to a lower resolution is requested. Floating point data will be converted using MEAN and other data such as integer or text data will use MAJORITY.

| Convert Soil Map Layers to Raster                                                                                                    | ×          |
|----------------------------------------------------------------------------------------------------|------------|
| Completed                                                                                                    | Close      |
|                                                                                                    | << Details |
| Close this dialog when completed successfully                                                                                                    |            |
| Start Time: Sun Oct 13 11:12:34 2019<br>Running script ConvertSoilMapsToRaster                                                                                                    | ^          |
| Creating raster layer from 'pH (1 to 1 Water) DCP, 0 to 15cm' (1 of 1)<br>Converting soil map layer to 'C:\Geodata\CT_Rasters\SoilRas_pHwater_DCP_0to15cm_30Meter.tif<br>Using Aggregate tool with MEAN option and SDV_pHwater_DCP_0to15.PHWATER_DCP column (Single)<br>Resampling output to 30 meter resolution<br>Creating statistics and pyramids |            |
| Completed script ConvertSoilMapsToRaster<br>Succeeded at Sun Oct 13 11:15:00 2019 (Elapsed Time: 2 minutes 26 seconds)                                                                                                    | *          |

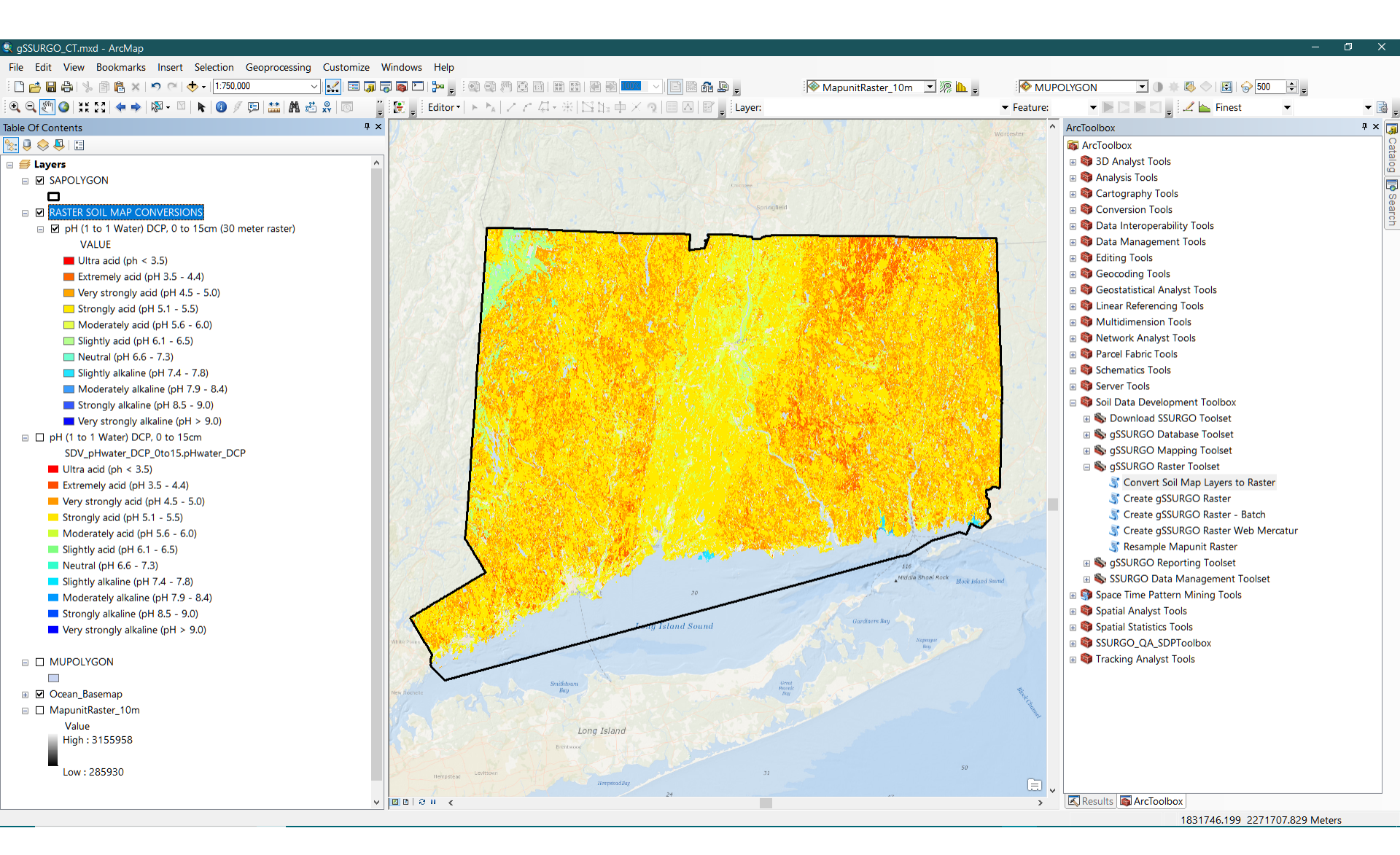

| Layer Properties                                               |                                                                   | ×             |
|----------------------------------------------------------------|-------------------------------------------------------------------|---------------|
| General Source Key Metadata Exte                               | ent Display Symbology Time                                        |               |
| Property                                                       | Value                                                             |               |
| Columns and Rows                                               | 5090, 5102                                                        |               |
| Number of Bands                                                | 1                                                                 |               |
| Cell Size (X, Y)                                               | 30, 30                                                            |               |
| Uncompressed Size                                              | 99.06 MB                                                          |               |
| Format                                                         | TIFF                                                              |               |
| Source Type                                                    | Generic                                                           |               |
| Pixel Type                                                     | floating point                                                    |               |
| Pixel Depth                                                    | 32 Bit 🗸                                                          |               |
| Data Source                                                    |                                                                   |               |
| Data Type: File Syste<br>Folder: C:\Geoda<br>Raster: SoilRas_r | em Raster<br>ata \CT_Rasters\<br>oHwater_DCP_0to 15cm_30Meter.tif |               |
|                                                                | <u>S</u> et Data Source                                           |               |
|                                                                |                                                                   |               |
|                                                                | OK Cancel                                                         | <u>A</u> pply |

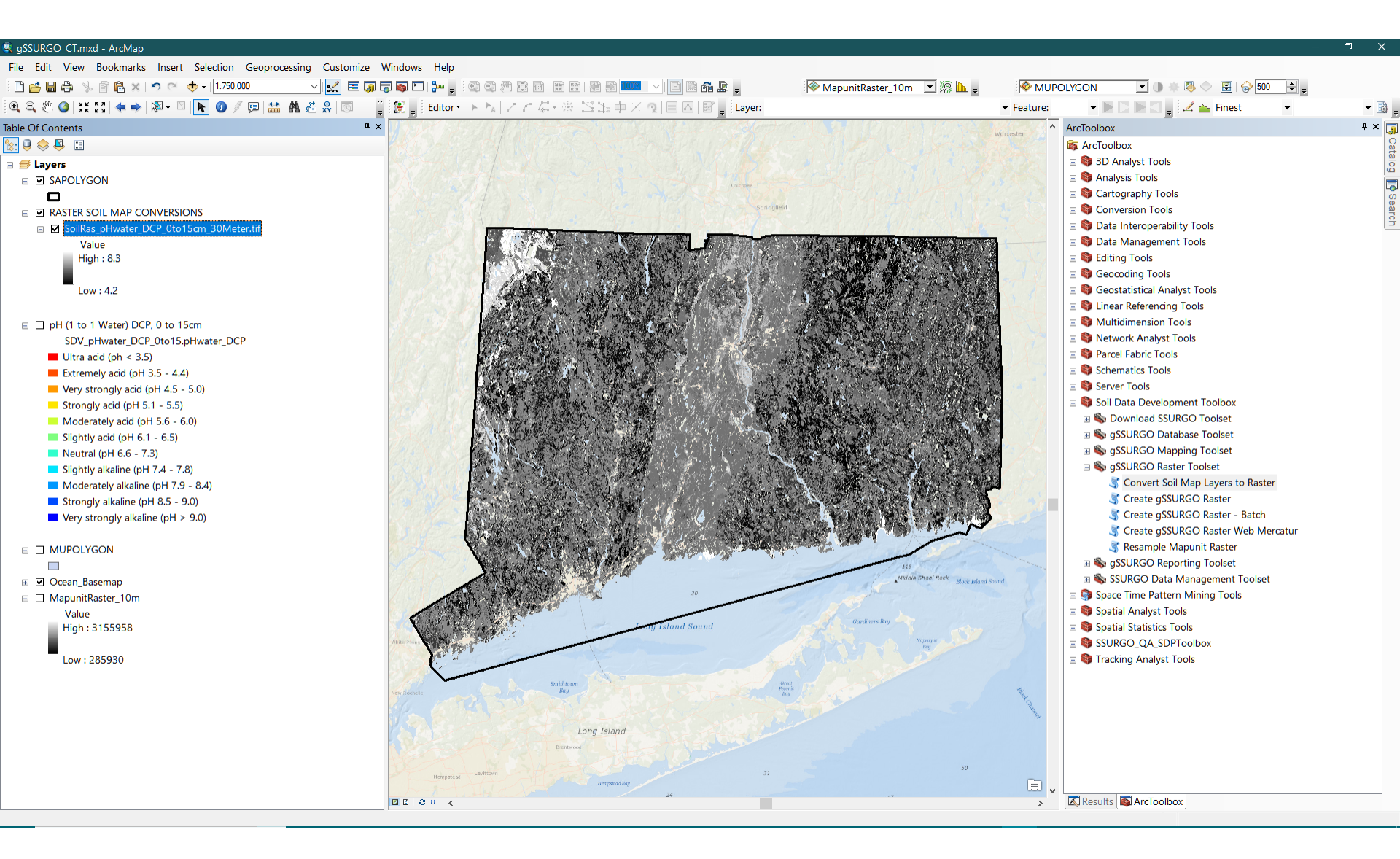

| Layer Pr         | roperties                                | ;                                                                                                    |                                                                  |                                                                                   |                                                                   |                                                                                                    |                                                                |                                                                                         |        |           | × |
|------------------|------------------------------------------|----------------------------------------------------------------------------------------------------|------------------------------------------------------------------|-----------------------------------------------------------------------------------|-------------------------------------------------------------------|----------------------------------------------------------------------------------------------------|----------------------------------------------------------------|-----------------------------------------------------------------------------------------|--------|-----------|---|
| General          | Source                                   | Selection                                                                                                    | Display                                                          | Symbology                                                                         | Fields                                                            | Definition Query                                                                                                 | Labels                                                         | Joins & Relates                                                                         | Time   | HTML Popu |   |
| Layer M          | r Name: pH (1 to 1 Water) DCP, 0 to 15cm |                                                                                                    |                                                                  |                                                                                   |                                                                   |                                                                                                    |                                                                |                                                                                         |        |           |   |
| Descrip          | otion:                                   | Soil read<br>and oth<br>in detern<br>or highly<br>laborate                                                                      | tion is a r<br>er plants,<br>mining the<br>acid are<br>ory measu | neasure of a<br>in evaluating<br>risk of corro<br>likely to be v<br>rrement of ph | cidity or a<br>soil ame<br>sion. In g<br>ery corro<br>l is the 1: | alkalinity. It is impo<br>endments for fertili<br>general, soils that<br>sive to steel. The<br>1 water method. / | rtant in s<br>ty and sta<br>are eithe<br>most com<br>A crushed | electing crops<br>abilization, and<br>r highly alkaline<br>mon soil<br>d soil sample is | ~      |           |   |
| Cr <u>e</u> dits | :                                        | Created                                                                                                    | by Steve                                                         | Peaslee on                                                                        | 2019-10-                                                          | 13 using script gSS                                                                                              | SURGO_C                                                        | reateSoilMap.py                                                                         |        |           |   |
|                  |                                          |                                                                                                    |                                                                  |                                                                                   |                                                                   |                                                                                                    |                                                                |                                                                                         |        |           |   |
| Scale P          | anne                                     |                                                                                                    |                                                                  |                                                                                   |                                                                   |                                                                                                    |                                                                |                                                                                         |        |           |   |
| You c            | an specify                               | the range                                                                                                    | ofscales                                                         | at which this                                                                     | layer will                                                        | be shown:                                                                                                    |                                                                |                                                                                         |        |           |   |
| ٥                | how layer                                | at all scale                                                                                                    | s                                                                |                                                                                   |                                                                   |                                                                                                    |                                                                |                                                                                         |        |           |   |
| 0                | )on't show                               | layer when                                                                                                    | <u>z</u> oomed:                                                  |                                                                                   |                                                                   |                                                                                                    |                                                                |                                                                                         |        |           |   |
| 9                | <u>O</u> ut beyon                        | d: <none< td=""><th>&gt;</th><td>~ (n</td><td>ninimum s</td><td>cale)</td><td></td><td></td><td></td><td></td><td></td></none<> | >                                                                | ~ (n                                                                              | ninimum s                                                         | cale)                                                                                                    |                                                                |                                                                                         |        |           |   |
|                  | <u>I</u> n beyon                         | d: <none< td=""><th>&gt;</th><td>~ (n</td><td>naximum</td><td>scale)</td><td></td><td></td><td></td><td></td><td></td></none<>  | >                                                                | ~ (n                                                                              | naximum                                                           | scale)                                                                                                    |                                                                |                                                                                         |        |           |   |
|                  |                                          |                                                                                                    |                                                                  |                                                                                   |                                                                   |                                                                                                    |                                                                |                                                                                         |        |           |   |
|                  |                                          |                                                                                                    |                                                                  |                                                                                   |                                                                   |                                                                                                    |                                                                |                                                                                         |        |           |   |
|                  |                                          |                                                                                                    |                                                                  |                                                                                   |                                                                   |                                                                                                    |                                                                |                                                                                         |        |           |   |
|                  |                                          |                                                                                                    |                                                                  |                                                                                   |                                                                   |                                                                                                    |                                                                | ОК                                                                                      | Cancel | Appl      | y |

| Layer Properties                     |                      |               |           |                  |                   |                     |                    |               | × |
|--------------------------------------|----------------------|---------------|-----------|------------------|-------------------|---------------------|--------------------|---------------|---|
| General Source Selecti               | on Display           | Symbology     | Fields    | Definition Query | y Labels          | Joins & Relates     | Time               | HTML Popup    |   |
| Show:                                | Draw qua             | ntities using | 1 color t | o show values    | 5.                |                     | mport              |               |   |
| Features                             | Fielde               |               |           |                  |                   | tion                |                    | _             |   |
| Categories                           | Veluer               | DUNALATI      |           |                  | Classifica        | Manual              |                    |               |   |
| Graduated colors                     | <u>v</u> alue:       | PHWAT         | ER_DCP    | ~                |                   | Mariua              |                    |               |   |
| - Graduated symbols                  | <u>N</u> ormalizatio | n: none       |           | ~                | Cla <u>s</u> ses: | 11 ∨ <u>C</u> la    | ssify              |               |   |
| Proportional symbols     Dot density | Color Ramp:          |               |           | ~                |                   |                     |                    |               |   |
| Charts                               |                      |               |           |                  |                   |                     |                    | 1             |   |
| Multiple Attributes                  | Symbol F             | lange         |           | La               | ibel              |                     |                    |               |   |
|                                      | 1                    | 800000 - 3.4  | 00000     | Ult              | ra acid (ph       | < 3.5)              |                    |               |   |
|                                      | 3                    | 400000 - 4.4  | 00000     | Ext              | remely acid       | l (pH 3.5 - 4.4)    |                    |               |   |
|                                      | 4                    | 400000 - 5.0  | 00000     | Ver              | ry strongly a     | acid (pH 4.5 - 5.0) |                    |               |   |
| 012997                               | 5.                   | 000000 - 5.5  | 00000     | Str              | ongly acid (      | pH 5.1 - 5.5)       |                    |               |   |
| - And                                | 5                    | 500000 - 6.0  | 00000     | Mo               | derately ac       | id (pH 5.6 - 6.0)   |                    |               |   |
| $\mathcal{I}$                        | 6                    | 000000 - 6.5  | 00000     | Slig             | ghtly acid (p     | H 6.1 - 6.5)        |                    |               |   |
| LY IT X                              | 6                    | 500000 - 7.3  | 00000     | Ne               | utral (pH 6.      | 6 - 7.3)            | ~                  |               |   |
| SATA (                               |                      |               |           | usluce.          | 1.11 10 10        | Adv                 | anaad <del>-</del> | ]             |   |
| A CONTRACTOR                         |                      | s ranges usin | greature  | values           |                   | Adv                 | ance <u>a</u> •    |               |   |
|                                      |                      |               |           |                  |                   |                     |                    |               |   |
|                                      |                      |               |           |                  |                   |                     |                    |               |   |
|                                      |                      |               |           |                  |                   |                     |                    |               |   |
|                                      |                      |               |           |                  |                   |                     |                    |               |   |
|                                      |                      |               |           |                  |                   |                     |                    |               |   |
|                                      |                      |               |           |                  |                   |                     |                    |               |   |
|                                      |                      |               |           |                  |                   |                     |                    |               |   |
|                                      |                      |               |           |                  |                   |                     |                    |               |   |
|                                      |                      |               |           |                  |                   | OK                  | Cancel             | <u>A</u> pply |   |

#### Layer Descriptions

The 'Create Soil Map' tool automatically creates a layer description for each soil map layer (Layer Properties/General Tab). Below is an example of the description for 'Percent Sand WTA'. This information is also stored in the layer file (.lyr) for each map.

Sand as a soil separate consists of mineral soil particles that are 0.05 millimeter to 2 millimeters in diameter. In the database, the estimated sand content of each soil layer is given as a percentage, by weight, of the soil material that is less than 2 millimeters in diameter. The content of sand, silt, and clay affects the physical behavior of a soil. Particle size is important for engineering and agronomic interpretations, for determination of soil hydrologic qualities, and for soil classification.

For each soil layer, this attribute is actually recorded as three separate values in the database. A low value and a high value indicate the range of this attribute for the soil component. A "representative" value indicates the expected value of this attribute for the component. For this soil property, only the representative value is used.

Units of Measure: percent Aggregation Method: Weighted Average; Tiebreak rule: Higher Top horizon depth: 0; Bottom horizon depth: 25 GeoDatabase: C:\Geodata\Temp\gSSURGO\_Rooks.gdb Featureclass: MUPOLYGON Rating Table: SDV\_Sand\_Oto25WTA Layer File: C:\Geodata\Temp\Percent\_Sand\_WTA\_0\_to\_25cm.lyr Created by Steve Peaslee on 2015-12-07

## Layer Files (.lyr)

The 'Create Soil Map' tools automatically creates a layer file for each soil map and displays the name and location of this file in the console messages. The layer description information also includes the name and location of the layer file.

The tool creates layer symbology and temporarily joins the rating table to the soil polygon featureclass (MUPOLYGON). These settings are saved to the layer file and then the layer is added to the ArcMap table of contents (TOC). Adding the MUPOLYGON featureclass to future ArcMap sessions will not automatically recreate the map legend. This can only be accomplished by adding the layer file (.lyr) to ArcMap. The layer files are stored in the same folder as the geodatabase. An example might be something like: C:\Geodata\Temp\Percent\_Sand\_WTA\_0\_to\_25cm.lyr. If the gSSURGO databases are moved or copied to a new location, always keep the layer files and databases together and do not change the names of the gSSURGO databases. Failure to follow these instructions will break the layer files.

Since the layer file names are not necessarily unique, it is a good idea to keep each gSSURGO database in its own, separate folder. Storing multiple gSSURGO databases in the same folder can result in layer files being accidently overwritten.

The output rating table names always begin with 'SDV\_' and are created within the gSSURGO database. These same rating tables can be joined to the MapunitRaster layer using the 'MUKEY' column. Symbology will have to be manually created, but for large databases, drawing performance is greatly improved by using the raster.

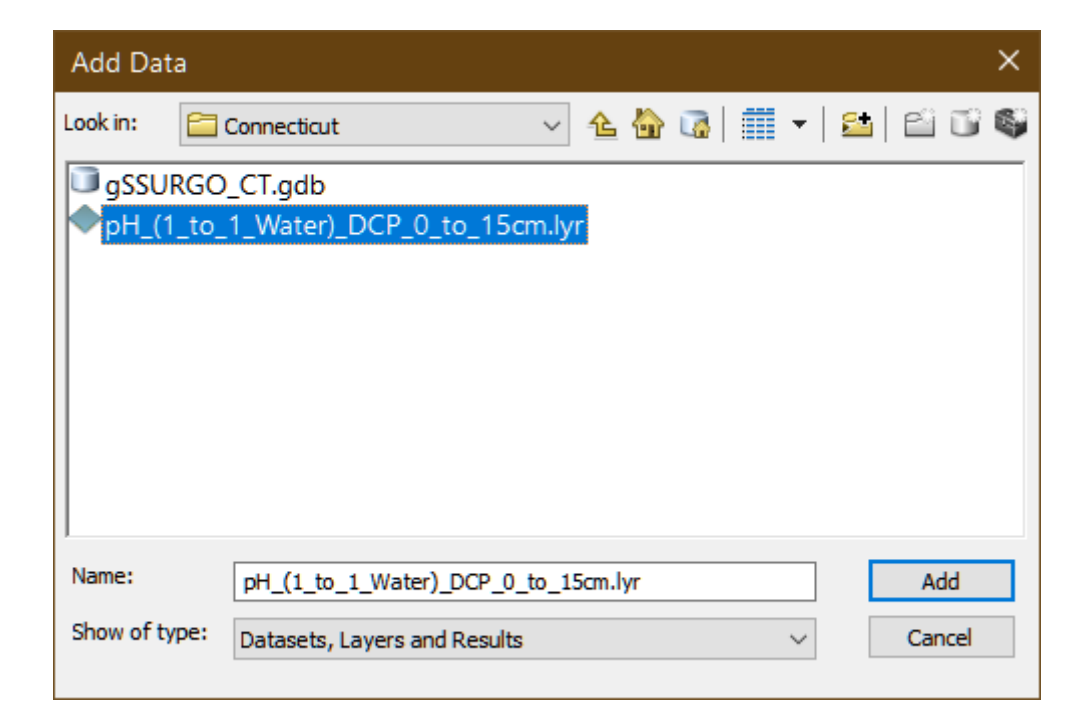

#### **Identify Dominant Components**

This tool creates a table containing the basic information for the dominant component for each map unit. The mukey, cokey and comppct\_r values for each selected record are written to the specified table. This table can then be used to create a bridge between the soil polygon layer and the component table by joining on the MUKEY field.

| Input Soils Database                                  | ^ Ident                                                                                                | ify Dominant Components 🏻                                                                                                    |
|-------------------------------------------------------|----------------------------------------------------------------------------------------------------|----------------------------------------------------------------------------------------------------|
| C:\Geodata\Temp\gSSURGO_Rooks.gdb                     | Create                                                                                                 | s a new table containing map unit key                                                                                                    |
| Output Table<br>C:\Geodata\Temp\scratch.gdb\Rooks_DCP | (muke)<br>with re<br>(comp<br>highes                                                                   | y) and component key (cokey) along<br>presentative component percent<br>oct_r) for the component with the<br>t comppct_r.                                                                                                    |
|                                                       | Somet<br>the sa<br>40 and<br>sorting<br>the firs<br>limitati<br>may b<br>it. A m<br>of a tie<br>'Misce | imes there are two components with<br>me 'highest' component percent (e.g.<br>40). Ties are handled by assigning the<br>cokey in descending order and taking<br>t one. In some cases this method is a<br>on because the selected component<br>e one that has little or no data behind<br>ore sophisticated query would in case<br>, return the component that is not a<br>laneous area, etc. |

| Tal                                        | Table 🗆 🗆 🗆 |         |          |           |   |  |  |  |
|--------------------------------------------|-------------|---------|----------|-----------|---|--|--|--|
| 🗄 •   碧 •   唱 💀 🛛 🐠 🗙                      |             |         |          |           |   |  |  |  |
| Rooks_DCP                                  |             |         |          |           |   |  |  |  |
|                                            | OBJECTID *  | mukey * | cokey    | comppct_r | • |  |  |  |
| Þ                                          | 1           | 2876217 | 11805065 | 80        |   |  |  |  |
|                                            | 2           | 1150273 | 11804906 | 50        | E |  |  |  |
|                                            | 3           | 1150242 | 11805154 | 45        |   |  |  |  |
| Ц                                          | 4           | 1150271 | 11805026 | 95        |   |  |  |  |
| Ц                                          | 5           | 1150270 | 11805051 | 87        |   |  |  |  |
|                                            | 6           | 1150277 | 11805110 | 45        |   |  |  |  |
|                                            | 7           | 1150276 | 11805082 | 90        |   |  |  |  |
|                                            | 8           | 1150275 | 11805076 | 90        |   |  |  |  |
|                                            | 9           | 1150243 | 11805150 | 55        |   |  |  |  |
|                                            | 10          | 1150255 | 11804949 | 100       |   |  |  |  |
|                                            | 11          | 1150279 | 11804952 | 100       |   |  |  |  |
|                                            | 12          | 1150278 | 11804950 | 100       |   |  |  |  |
|                                            | 13          | 2496154 | 11804996 | 100       |   |  |  |  |
|                                            | 14          | 1150257 | 11804897 | 100       |   |  |  |  |
|                                            | 15          | 1150253 | 11804948 | 100       | - |  |  |  |
| I ← ← 1 → → I I I = (0 out of 68 Selected) |             |         |          |           |   |  |  |  |
| KC                                         | DOKS_DCP    |         |          |           |   |  |  |  |

Output table containing the cokey associated with each map unit's dominant component.

- 1. Join output table to soil map layer on MUKEY field.
- 2. Join COMPONENT table to soil map layer on COKEY field
- 3. Create dominant-component soil property map using data in component table.

| Join Data                                                                                                    |  |  |  |  |  |  |
|----------------------------------------------------------------------------------------------------|--|--|--|--|--|--|
| Join lets you append additional data to this layer's attribute table so you can, for example, symbolize the layer's features using this data.                                               |  |  |  |  |  |  |
| What do you want to join to this layer?                                                                                                    |  |  |  |  |  |  |
| Join attributes from a table 🔹                                                                                                    |  |  |  |  |  |  |
| 1. Choose the field in this layer that the join will be based on:                                                                                                    |  |  |  |  |  |  |
| MUKEY                                                                                                    |  |  |  |  |  |  |
| 2. Choose the table to join to this layer, or load the table from disk:                                                                                                    |  |  |  |  |  |  |
| 🖩 Rooks_DCP 🗾 🖻                                                                                                    |  |  |  |  |  |  |
| ☑ Show the attribute tables of layers in this list                                                                                                    |  |  |  |  |  |  |
| 3. Choose the field in the table to base the join on:                                                                                                    |  |  |  |  |  |  |
| mukey 👻                                                                                                    |  |  |  |  |  |  |
| Join Options                                                                                                    |  |  |  |  |  |  |
| Keep all records                                                                                                    |  |  |  |  |  |  |
| All records in the target table are shown in the resulting table.<br>Unmatched records will contain null values for all fields being<br>appended into the target table from the join table. |  |  |  |  |  |  |
| © Keep only <u>m</u> atching records                                                                                                    |  |  |  |  |  |  |
| If a record in the target table doesn't have a match in the join table, that record is removed from the resulting target table.                                                             |  |  |  |  |  |  |
| <u>V</u> alidate Join                                                                                                    |  |  |  |  |  |  |
| About joining data OK Cancel                                                                                                    |  |  |  |  |  |  |

The 'Add Join' tool located in Data Mgmt/Joins

Simple component-level 'Taxonomic Class' map created with the assistance of the 'Identify Dominant Components' tool. Three tables were joined to create this map (Mupolygon, DominantComponent\*, component).

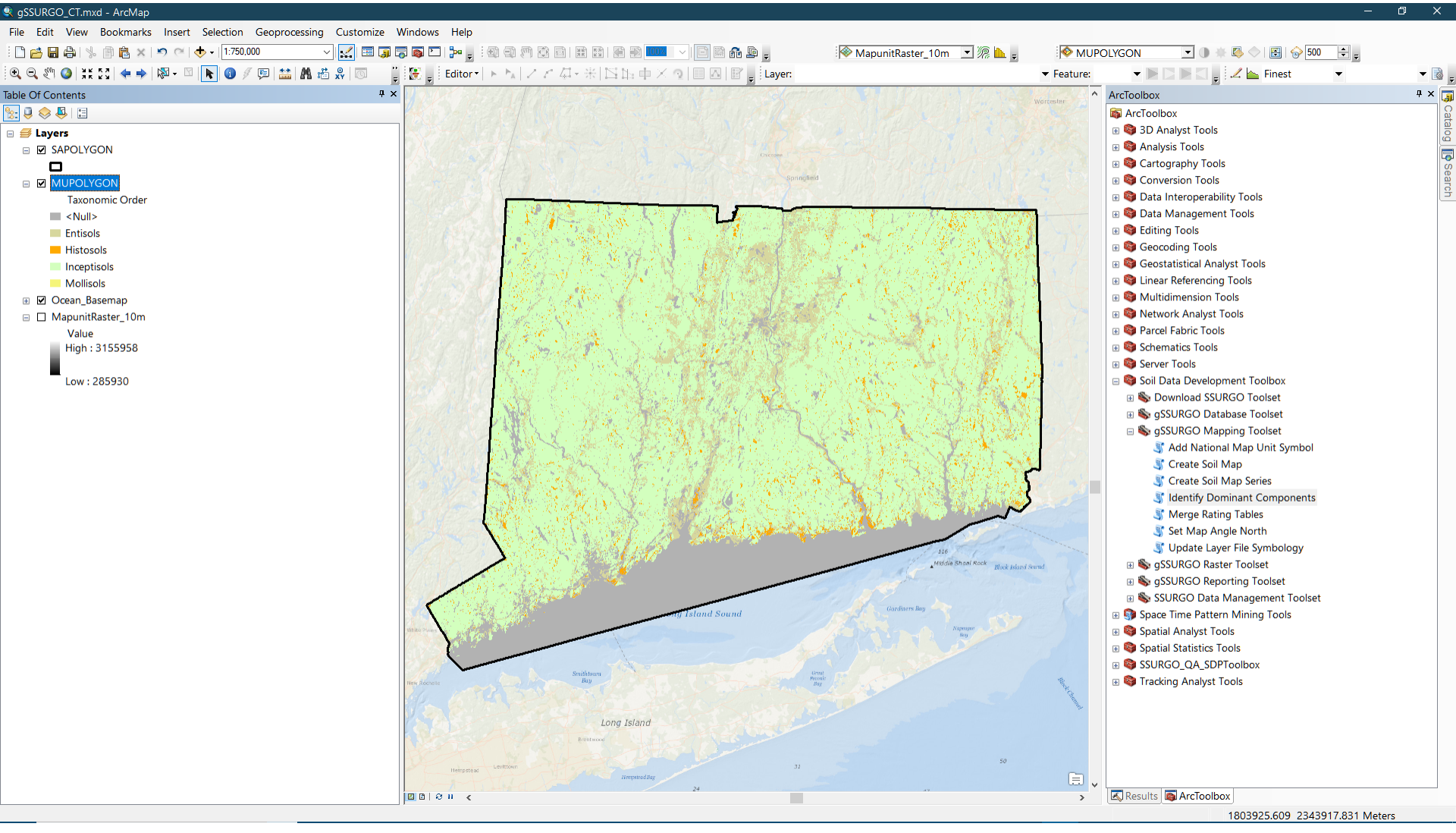

#### Map created by the 'Create Soil Map' tool for 'Percent Sand'

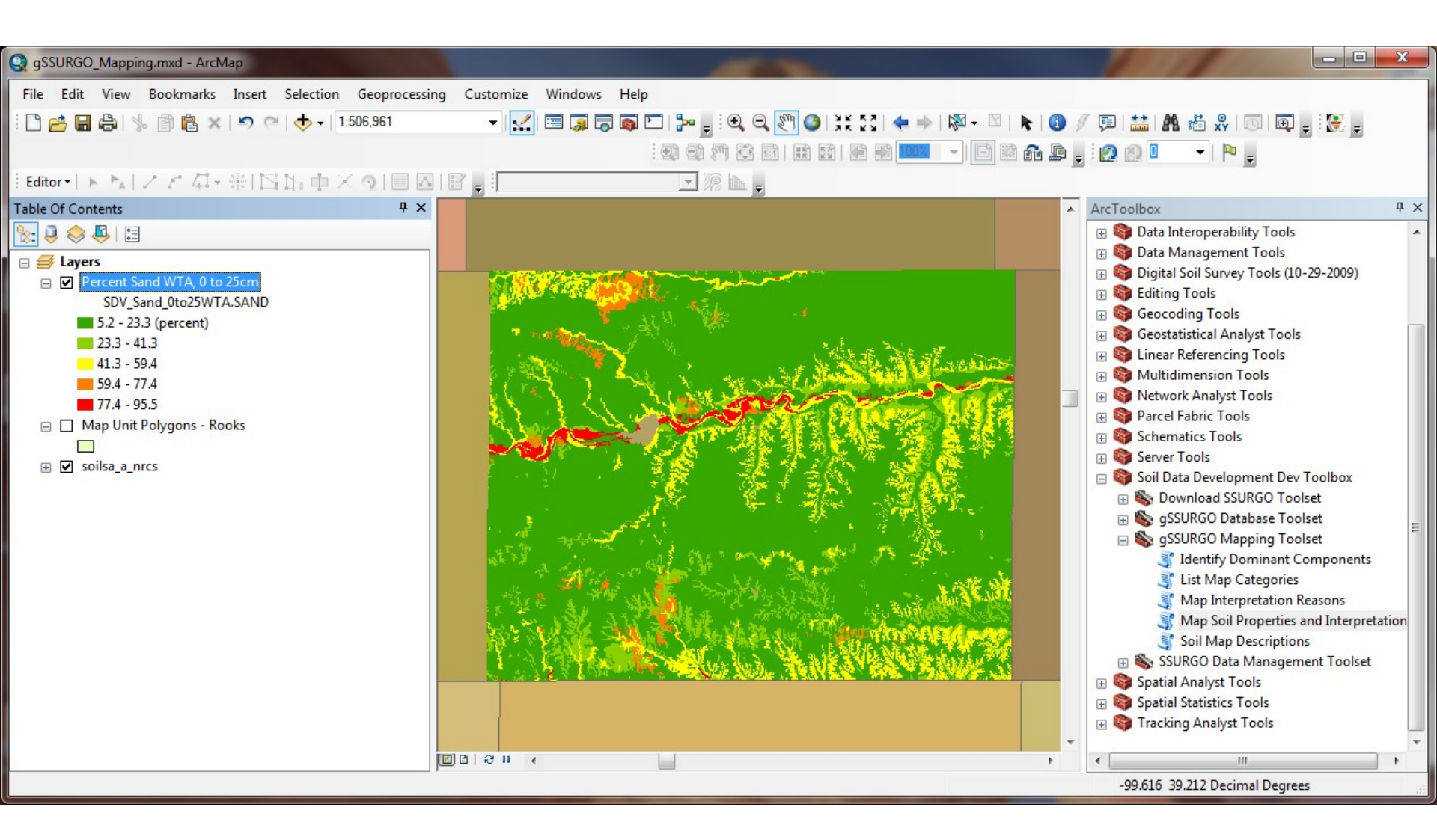

| 鸀 List Available Soil Maps                            | $ \Box$ $\times$                                                                                                    |
|-------------------------------------------------------|----------------------------------------------------------------------------------------------------|
| Input gSSURGO database                                | List Available Soil Maps                                                                                                    |
| Report only National Interps     Include descriptions | Displays the available soil properties and interpretations<br>available for the selected gSSURGO database. These<br>are the same values used to populate the "Map Soil<br>Properties and Interpretations' choice lists and map |
|                                                       | In general, each database will be able to generate the same set of soil maps and any additionals will probably belong to a set of state-specific interpretaions.                                                               |
| ~                                                     | properties or interpretations. This is only determined at runtime.                                                                                                    |
| OK Cancel Environments << Hide Help                   | Tool Help                                                                                                    |

The 'List Map Categories' tool generates a tree-listing of all 'Soil Data Viewer' type maps that the 'Create Soil Maps' tool can produce with this database.

The default 'Report only National Interps' option will list only the national interpretations. Unchecking this option will add any custom state interpretations present in the selected database.

Including descriptions will add the narrative information for each property or interpretation.

Example of 'List Available Soil Maps' tool output to the console window. This text can be pasted to a Word document for future reference using the mouse to highlight and then Ctrl-C to copy.

```
List Map Categories
 Completed
                                                                                          Close
                                                                                        << Details
 Close this dialog when completed successfully
  Executing: ReportSDVAttributes C:\Geodata\Temp\gSSURGO Rooks.gdb true
   Start Time: Wed Dec 02 12:38:41 2015
   Running script ReportSDVAttributes...
  Building Site Development
        Corrosion of Concrete
        Corrosion of Steel
        Dwellings With Basements
       Dwellings Without Basements
       Lawns, Landscaping, and Golf Fairways
       Local Roads and Streets
        Shallow Excavations
        Small Commercial Buildings
        Unpaved Local Roads and Streets
   Construction Materials
       Gravel Source
       Roadfill Source
        Sand Source
        Source of Reclamation Material
       Topsoil Source
  Disaster Recovery Planning
       Catastrophic Mortality, Large Animal Disposal, Pit
       Catastrophic Mortality, Large Animal Disposal, Trench
       Clay Liner Material Source
       Composting Facility - Subsurface
        Composting Facility - Surface
        Compositing Medium and Final Cover
```